【全学年共通】 第2次教科書購入のご案内

#### 明星大学では、教科書の購入に際し、教科書販売システム「MyKiTS (マイキッツ)」のご利用が必要です

■教科書販売は 4/22(月)で終了いたしましたが、

4/24(水)より一部の教科書のみ販売を再開いたします

! 在庫がなくなり次第、販売を終了いたします。

### ! MyKiTS に掲載されている教科書のみ購入可能です。

掲載されていない教科書、品切れ表示となっている教科書は、恐れ入りますが大学内 ブックセンターをご利用ください。

### ■購入方法:MyKiTS で受付

・4/22 まで利用していたログイン ID で、引き続きログインしてください。 右記 QR コードまたは URL からアクセスしてください。

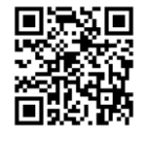

・ブックセンターの店頭に在庫はございません。
 購入希望の場合は、必ず MyKiTS よりご購入ください。
 https://gomykits.kinokuniya.co.jp/meisei/

### ■MyKiTS でのご注文受付期間

□クレジット支払い:4/24(水)10:00~5/10(金)23:59

□コンビニ支払い : 4/24 (水) 10:00~5/7 (火) 23:59

※後期の教科書など、ご注文漏れがないようご注意ください。

## ■発送日程(注文から原則2営業日で出荷)

- ・土日祝を除く平日が営業日です。営業日以外は発送を休止しております。
- ・流通システムの遅延により、時間がかかる場合がございます(配送日時指定はできません。ご了承ください)。

! 必ずお受け取り可能な住所で MyKiTS 登録をお願いいたします。

※教科書出荷時には MyKiTS にご登録のメールアドレス宛に、佐川急便の宅配伝票番号が 記載された出荷完了メールが届きます。ご不在時には佐川急便の不在連絡票をもとに 再配達を依頼してください。 (宅配伝票番号は、MyKiTS ログイン後メニューの「注文済みリスト」からも確認できます)

#### ■送料・手数料について

・1回の配送につき配送手数料を頂戴いたします。

! 1冊ずつ注文を確定するのではなく、

買いものかごにまとめてから注文を確定してください。

#### クレジットカード支払いは毎日 23:59 までの注文が1回分の配送となりますが、

#### コンビニ支払いは、注文確定ごとに配送手数料がかかります。ご注意ください。

配送先について

MyKiTS ユーザー登録時、必ずお受け取り可能な住所の入力をお願いいたします。

※ご注文画面からは送付先変更ができません。MyKiTS にご登録の住所に配送いたします。

#### ご注文キャンセルについて

クレジット支払いの場合:注文確定の当日(23:59 締切)のみキャンセル操作可能。 コンビニ支払いの場合:お支払い前であればキャンセル操作可能。 それ以降はキャンセルができません。

※電話、メールでのキャンセルはお受けできません。

教科書の店頭販売について

- 1. MyKiTS で購入可能な教科書は、MyKiTS ご注文受付期間中は、ブックセンター 店頭では販売いたしません。また、MyKiTS ご注文受付期間終了後、すぐに店頭販売 する事はありません。必要な教科書は必ず MyKiTS からご注文ください。
- 2. 学習指導要領は、すべてブックセンターの店頭で販売いたします。
   明星大学ブックセンター 大学会館(22号館)1階
   平日 9:00~16:30 営業(土日休業/祝日等は大学の学事日程に準じる)

領収書の発行について

クレジット支払いの場合:ブックセンターへお問合せください。

コンビニ支払いの場合:コンビニで発行された領収書(レシート)が正式な領収書です。 ※コンビニ支払いではブックセンターにて領収書の発行ができません。ご了承ください。 ※ご注文品の明細は、別途書籍に同封しております。

#### その他詳しいご案内は、MyKiTS 内の FAQ をご覧ください。

直接返信をご希望の方は、氏名・学部・学籍番号を明記の上、メールにてお問合せください。

meisei-text@kinokuniya.co.jp

※ブックセンターでは電話でのお問合せを承れません。お問合せはメールにてお願いいたします。

# EnglishCentral シリアル No(アクセスコード)購入とログインについて

英語学習サイト EnglishCentral を利用するには、シリアル No の購入と入力が必要です。

# 1、購入について

事前に紀伊國屋書店教科書ストア MyKiTS(<u>https://gomykits.kinokuniya.co.jp/meisei/</u>)にて シリアル No(アクセスコード)を購入してください。

※注文確定時(コンビニ支払いの場合は支払い完了後)に、シリアル No 記載のメールが届きます。

# ! 教科書選択の手順は同じですが、紙の書籍とは会計が別になります

紙の書籍とアクセスコードを同じ買い物かごに入れることはできますが、 「商品注文へ」ボタンを押しても注文になりません(アクセスコードだけ買い物かご に残ります)。

必ず「電子書籍 注文へ」ボタンを押して注文を確定させてください。

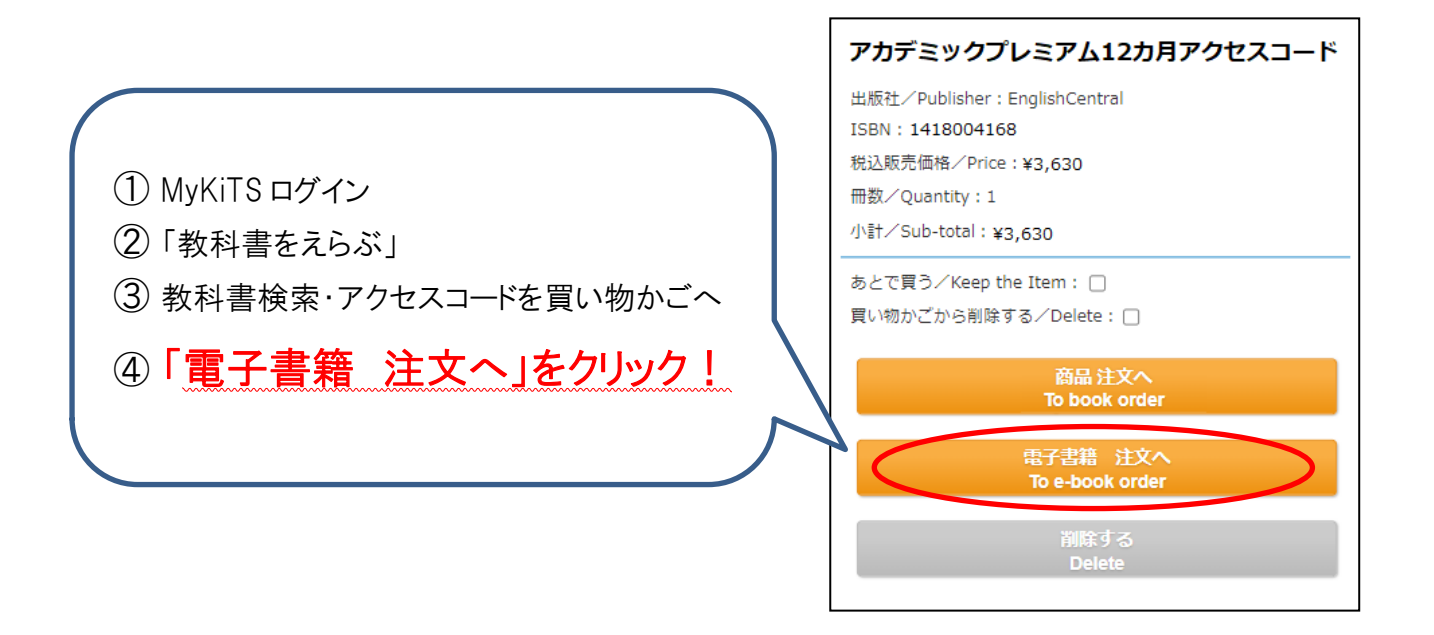

 ⑤ 注文確定時(コンビニ支払いの場合はコンビニでの支払い完了後)に、紀 伊國屋書店明星大学ブックセンター(<u>meisei-text@kinokuniya.co.jp</u>)から シリアル No を記載したメールが届きます。

※配送手数料はかかりません

※コンビニ支払いの場合、ご注文受付時に支払い情報の記載されたメールをお送りいたし ます。支払い情報のコードはログイン用のシリアル No ではありませんのでご注意ください。 コンビニ店頭での支払い(現金のみ)完了後に、シリアル No 記載のメールが届きます。

# 2、ユーザー登録

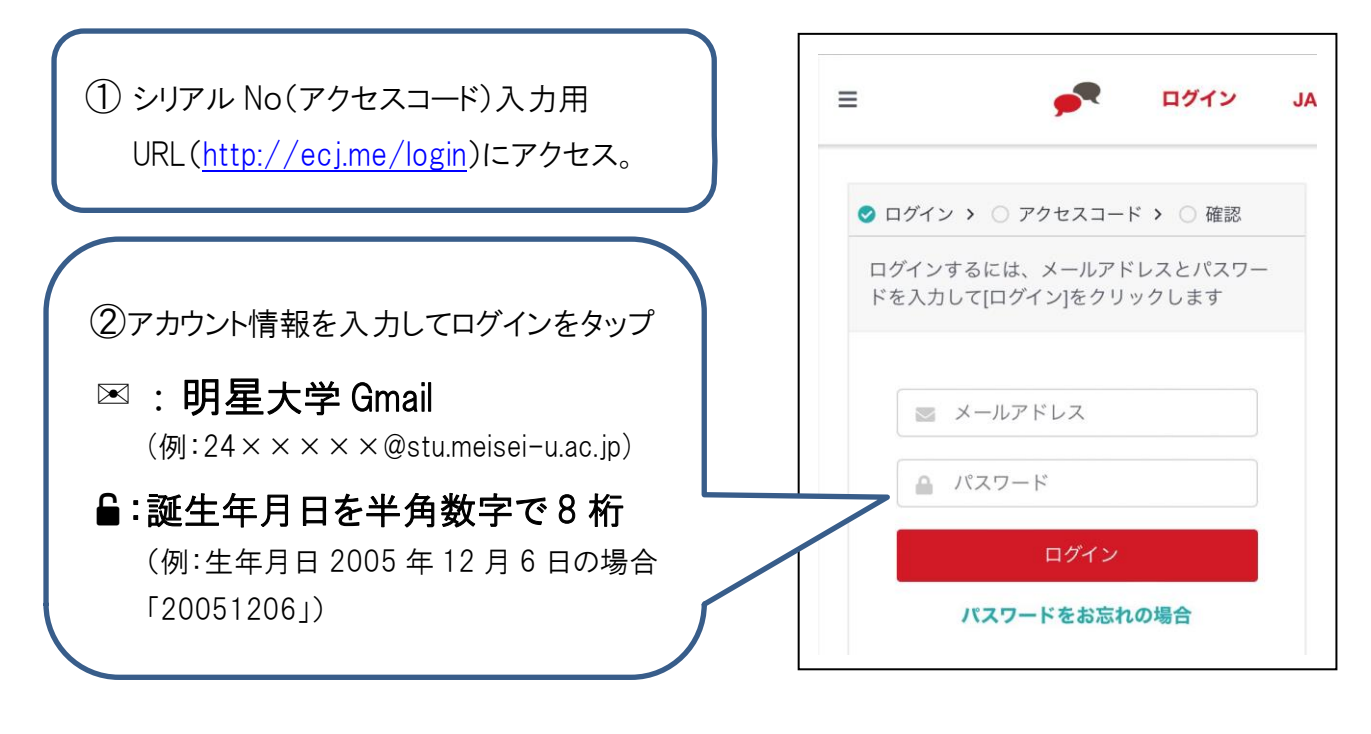

 ③メールに記載されている12桁のシリアルNoを「アクセスコード」の項目に入力する シリアルNo(アクセスコード)は、MyKiTS注文確定時に届いたメールに記載されています。
 ※メールが確認できない場合は、MyKits内の「注文済みリスト」からシリアルNoを確認できます。

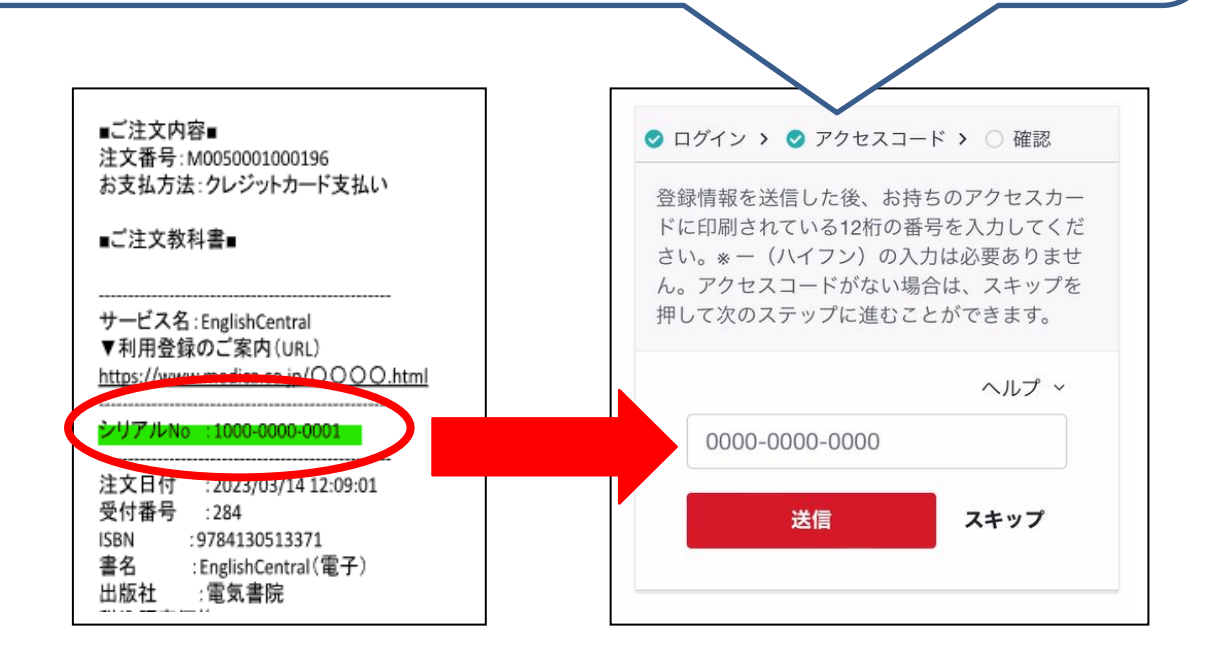

④設定完了、アプリをダウンロードして学習開始 「〇〇クラス(自分のクラス)に登録されています!」という画面が出たら、設定完了です。 続いて、App Store や Google Play でアプリをダウンロードして、学習をはじめましょう。

# 3、EnglishCentral よくあるご質問

| Q1 | ログインの際に使う<br>パスワードが分かり<br>ません                                                      | パスワードは、シリアル No を入れる際に入力した情報と同じで、誕生年月日を半<br>角数字で 8 桁がパスワードです。<br>例:生年月日 2005 年 12 月 6 日の場合「20051206」                                                                   |
|----|------------------------------------------------------------------------------------|----------------------------------------------------------------------------------------------------|
| Q2 | 正しい情報を入れて<br>いるのにログインで<br>きません                                                     | メールなどから、正しいメールアドレスを貼り付けての情報入力をお試しください。<br>また、誕生年月日が半角数字で入力されているかをお確かめください。                                                                                            |
| Q3 | シリアル Noを入力した<br>のに無料会員のままで<br>す(または学習に制限<br>がかかります)                                | ー度ログアウトしてから再度ログインをお試しください。それでも無料会員になっ<br>ている場合は、明星大学 Gmail とシリアル No(アクセスコード)を添えて<br>EnglishCentral サポートチームまでお問い合わせください。                                               |
| Q4 | シリアル No(アクセス<br>コード)を違うアカウン<br>トに入力してしまいまし<br>た。もう一度シリアル<br>Noを買わないといけな<br>いでしょうか。 | いいえ、買う必要はありません。<br>明星大学 Gmail(例:24×××××@stu.meisei-u.ac.jp)とシリアル No(アクセ<br>スコード)を添えて、EnglishCentral サポートチームまでお問い合わせください。                                              |
| Q5 | シリアル No(アクセ<br>スコード)が分かりま<br>せん。                                                   | 紀伊國屋書店明星大学ブックセンター< <u>meisei-text@kinokuniya.co.jp</u> >から<br>注文確定時に届いたメールから確認できます。メールを削除してしまったな<br>ど、メールが確認できない場合は、MyKiTSのユーザートップ>注文済みリスト<br>>注文一覧からシリアル No を確認できます。 |
| Q6 | マイクラスのページ<br>が見えないので、コ<br>ースの学習が出来ま<br>せん。                                         | ー度ログアウトしてから再度ログインしてクラスが見えるか確認してください。<br>表示されているクラスが自分のクラスではない場合は、明星大学 Gmailとシリア<br>ル No(アクセスコード)を添えて、EnglishCentral サポートチームまでお問い合わ<br>せください。                          |
| Q7 | EnglishCentral の学<br>習方法が分かりませ<br>ん。                                               | 利用方法の動画(http://ecj.me/howto-general)や PDF のマニュアル<br>(http://ecj.me/ap)をご覧ください。                                                                                        |

MyKiTS についてのお問い合わせは紀伊國屋書店へ、EnglishCentral のご利用や内容についてのお問い合わせは EnglishCentral へお願いいたします。
■紀伊國屋書店 明星大学ブックセンター MyKiTS ヘルプデスク 電子メール:meisei-text@kinokuniya.co.jp お問い合わせの際は、氏名・学部・学籍番号を明記の上、お問い合わせください。
■EnglishCentral お問い合わせフォーム URL:<u>http://ecj.me/contact</u> 大学名・・明星大学 Gmail・アクセスコードを明記の上、お問い合わせください。